- Buka laman : spmb.pasca.unsoed.ac.id, klik menu "Pembuatan User Pendaftaran SPMB Pascasarjana"

| 🔮 SPMB PASCA          |                                                                                                    |                                                                     |
|-----------------------|----------------------------------------------------------------------------------------------------|---------------------------------------------------------------------|
| nformani SPMB PASCA   |                                                                                                    |                                                                     |
| Alur Pendaftaran      | 🕼 SPMB Pascasaŋana                                                                                                    |                                                                     |
| Jadwal Pendaftaran    | Particulari Gui Panuanani Si MC Panuangan                                                                                                    |                                                                     |
| Persyaratan S2        | Bondaffaran CDMD Darcascariana Universitas Jan                                                                                                    | deral Socdirman DITUTUR                                             |
| Persyaratan S3        | renualtaran ormo rascasarjana Universitas ven                                                                                                    | deral Soedinnan Diro for                                            |
| 1 Biaya Pendidikan    | Persyaratan Umum                                                                                                    |                                                                     |
| 0 Petunjuk Pembayaran |                                                                                                    | 8                                                                   |
| 3 Login               | ALUR PENDAFTARAN SPMB                                                                                                    |                                                                     |
|                       | PASCASARJANA UNSOED                                                                                                    |                                                                     |
|                       | PRA PENDAFTARAN                                                                                                    |                                                                     |
|                       | <ul> <li>Klik menu "Pembuatan User"</li> <li>Membuat username menggunakan email aktif (Email belum pernah digunakan untuk mendaftar SPME<br/>bitru (somb nasna unsoed ac id</li> </ul>              | 8 Pascasarjana di Gelombang sebelumnya) di laman                    |
|                       | Melakukan aktivasi user yang telah dikirimkan melalui email.                                                                                                    | Activate Windows                                                    |
|                       | <ul> <li>Login ke sistem bengan menggunakan username dan password yang telah dibuat.</li> <li>Membayar biaya pendaftaran ke bank menggunakan Nomor Pendaftaran peserta SPMB, bukan trans</li> </ul> | Go to Settings to activate Windows.<br>sfer metalul nomor rekening. |

- Isi Email dan Nomor WA (Gunakan Email yang belum pernah digunakan untuk mendaftar di periode sebelumnya)

| Image: SPMB PASCA       Image: SPMB PASCA         Image: SPMB PASCA       Image: SPMB PASCA                                                                                                    |                         |                                                                                                    |                                                    |
|----------------------------------------------------------------------------------------------------|-------------------------|----------------------------------------------------------------------------------------------------|----------------------------------------------------|
| <ul> <li>Auf Pendattaran</li> <li>Jadwal Pendattaran</li> <li>Persyaratan S2</li> <li>Persyaratan S3</li> <li>Biaya Pendidikan</li> <li>Dedurjuk Pembayaran</li> <li>Login</li> </ul>                                                                                                    | 🔮 SPMB PASCA            |                                                                                                    |                                                    |
| <ul> <li>Aur Pendaftaran</li> <li>Jadwal Pendaftaran</li> <li>Jadwal Pendaftaran</li> <li>Persyaratan S2</li> <li>Persyaratan S3</li> <li>Biaya Pendidikan</li> <li>Pedurjuk Pembayaran</li> <li>Itogin</li> </ul> Nomor WA Europerspective Section Section                                       | Informasi SPMB PASCA    |                                                                                                    |                                                    |
| i Jadwal Pendattaran   i Jadwal Pendattaran   i Persyaratan S2   i Persyaratan S3   i Biaya Pendidikan   i Dighi     Nomor WA   i Login     i Login     Activate Windows   Copyright © 2021 UNSOED All rights reserved.                                                                                                    | Alur Pendaltaran        | Pembuatan User                                                                                                    |                                                    |
| E Persyaratan S2 Persyaratan S3 Biaya Pendidikan Otomor WA Eutopic Peturpuk Pembayaran I Login Nomor WA Eutopic Signal Component of the second of the second of                                                 | 🛗 Jadwal Pendaftaran    | * Sebelum melakukan pembuatan user, calon peserta dimohon sudah membaca menu alur pendattaran, jadwal,<br>pembayaran pada menu yang sudah tersedia. | , Persyaratan, Biaya Pendidikan, Petunjuk          |
| Persyaratan S3     Biaya Pendidikan     Nomor WA     Biaya Pendidikan     Deturjuk Pembayaran     Buat Uss     Deturjuk Pembayaran     Buat Uss     Deturjuk Pembayaran     Deturjuk Pembayaran     Deuturjuk Pembayaran     Deuturjuk Pembayaran     Deuturjuk Pembayaran     Deut | Persyaratan S2          | Email                                                                                                    |                                                    |
| Image: Speedunguk Pembayaran       Image: Speedunguk Pembayaran         Image: Speedunguk Pembayaran       Image: Speedunguk Pembayaran                                                                                                    | 🖌 Persyaratan S3        | com                                                                                                    |                                                    |
| (2) Petunjuk Pembayaran         (3) Login         But Ugin         Activate Windows         Copyright © 2021 UNSOED All rights reserved.         Yersion 1.0                                                                                                    | 😰 Biaya Pendidikan      | Nomor WA                                                                                                    |                                                    |
| Login     Activate Windows     Go to Settings to activate Windows     Copyright © 2021 UNSOED All rights reserved.     Version 1.0                                                                                                    | 193 Petunjuk Pembayaran | Bud Usy                                                                                                    |                                                    |
| Activate Windows<br>Go to Settings to activate Windows<br>Copyright © 2021 UNSOED All rights reserved. Version 1.0                                                                                                    | +) Login                |                                                                                                    |                                                    |
| Activate Windows<br>Go to Settings to activate Windows<br>Copyright © 2021 UNSOED All rights reserved.                                                                                                    |                         |                                                                                                    |                                                    |
| Activate Windows<br>Go to Settings to activate Windows<br>Copyright © 2021 UNSOED All rights reserved. Version 1.0                                                                                                    |                         |                                                                                                    |                                                    |
| Activate Windows<br>Go to Settings to activate Windows<br>Copyright © 2021 UNSOED All rights reserved.<br>Version 1.0                                                                                                    |                         |                                                                                                    |                                                    |
| Copyright © 2021 UNSOED All rights reserved. Go to Settings to activate Windows. Version 1.0                                                                                                    |                         |                                                                                                    | Activate Windows                                   |
|                                                                                                    |                         | Copyright © 2021 UNSOED All rights reserved.                                                                                                    | Go to Settings to activate Windows.<br>Version 1.0 |
|                                                                                                    |                         |                                                                                                    |                                                    |
|                                                                                                    |                         |                                                                                                    |                                                    |

| 🔮 SPMB PASCA             |                                                                                                    |
|--------------------------|----------------------------------------------------------------------------------------------------|
| Informatial SPMB INA SCA |                                                                                                    |
| Alur Pendaftaran         | Informasi Login telah dikirimkan melalui email. Silakan cek pada inbox email Anda. Kilk link aktivasi yang telah kami untuk melakukan akvitasi user yang telah anda<br>buat. |
| 🛗 Jadwal Pendaftaran     | Jika tidak terdapat pada halaman INBOX Anda, silakan dicek juga difolder SPAM.                                                                                               |
| Persyaratan S2           |                                                                                                    |
| 🖌 Persyaratan S3         |                                                                                                    |
| 🖸 Biaya Pendidikan       |                                                                                                    |
| 60 Petunjuk Pembayaran   |                                                                                                    |
| +8 Login                 | Activate Windows<br>Go to Settings to activate Windows<br>Copyright © 2021 UNSOED All rights reserved.                                                                       |
|                          | Copyright © 2021 UNSOED All rights reserved. Version 1.0                                                                                                    |
|                          |                                                                                                    |
|                          |                                                                                                    |

- Cek kotak masuk di email, email tentang aktivasi user, klik link aktivasi, kemudian login menggunakan akun dan password yang ada di email.

| = M Gmail                                  | 1      | Q   | Telusu | iri semi | ia perca | kapan |     |             |           |           |          |           |            | 배          |          | Aktif      | •       | 0         | ۲        |     |     | 9      | 0   |
|--------------------------------------------|--------|-----|--------|----------|----------|-------|-----|-------------|-----------|-----------|----------|-----------|------------|------------|----------|------------|---------|-----------|----------|-----|-----|--------|-----|
| • Email                                    | 1      | ۰ - | Ċ      | :        |          |       |     |             |           |           |          |           |            |            |          |            | ,       | - 50 dari | 192      | <   | >   |        |     |
| Kotak Masuk                                | 3      |     | Goo    | gle      |          |       | Sec | curity ale  | ert - Ne  | w device  | e signer | d in to a | dhisti.art | ଇଲ୍ଲିଏମାରେ | ed.ac.i  | id Your (  | Google  | Accou     | nt was   | ij_ |     | 15.12  |     |
| ☆ Berbintang                               |        |     | SPM    | IB Pasci | a Unsoed | 12.2  | Akt | tivasi Use  | er - Sila | akan akti | ivasi us | er Anda   | dengan     | mengkli)   | k link a | iktivasi i | berikut | : http:/  | /pasca   | l   |     | 14.46  | -   |
| Terkirim                                   |        | 0   |        |          |          |       |     |             |           |           |          |           |            |            |          |            |         |           |          |     |     | 28 Okt | Ø   |
| • Chat                                     | +      |     |        |          |          |       |     |             |           |           |          |           |            |            |          |            |         |           |          |     |     | 28 Okt | 0   |
| _                                          |        |     |        |          |          |       |     |             |           |           |          |           |            |            |          |            |         |           |          |     |     | 26 Okt |     |
|                                            |        |     |        |          |          |       |     |             |           |           |          |           |            |            |          |            |         |           |          |     |     | 28 Sep | +   |
| Tidak ada percakapan<br>Mulai chat         |        |     |        |          |          |       |     |             |           |           |          |           |            |            |          |            |         |           |          |     |     | 24 Sep | 1   |
| • Ruang                                    | +      |     |        |          |          |       |     |             |           |           |          |           |            |            |          |            |         |           |          |     |     | 23 Sep |     |
|                                            |        |     |        |          |          |       |     |             |           |           |          |           |            |            |          |            |         |           |          |     |     | 21 Sep |     |
| Belum ada ruang<br>Buat atau temukan ruang |        |     |        |          |          |       |     |             |           |           |          |           |            |            |          |            |         |           |          |     |     | 21 Sep |     |
|                                            |        |     |        |          |          |       |     |             |           |           |          |           |            |            |          |            |         |           |          |     | vat |        | - , |
| rttps://mail.google.com/mail/u/3/          | #inbox | D X | paso   | ca       |          |       | e-S | ertifikat I | Kuliah    | Umum /    | Adhisti  | Juniarta  | I, S.E YI  | th. Bapak  | c/IDU/S  | saudara    | /FAdm   | isti Jun  | iarta, S | E.  |     | 18 Sep | _   |

| 😑 附 Gmail                                                                 |   | Q, Tell | suri sem                                                              | ua perc               | akapan                         |                                   |                                              |                                                |                      |           |             | 캞        | Aktif           | •        | 0                 | ۲                 | ш                  | C                |           | ( |
|---------------------------------------------------------------------------|---|---------|-----------------------------------------------------------------------|-----------------------|--------------------------------|-----------------------------------|----------------------------------------------|------------------------------------------------|----------------------|-----------|-------------|----------|-----------------|----------|-------------------|-------------------|--------------------|------------------|-----------|---|
| Email                                                                     | 1 | ← 6     | 0                                                                     |                       |                                | 0                                 | €+                                           | ۵                                              | D                    | ÷         |             |          |                 |          | 2 dari 1          | 92                | <                  | >                | - 22      |   |
| <ul> <li>Kotak Masuk</li> <li>☆ Berbintang</li> <li>O Director</li> </ul> | 3 | А       | ktivas                                                                | i User                | Kotak                          | Masuk >                           | 8                                            |                                                |                      |           |             |          |                 |          |                   |                   | 0                  | 8                |           | I |
| Terkirim                                                                  |   | SI SI   | PMB Paso<br>lakan aktiv                                               | a Unsoe<br>asi user   | d 2020<br>Anda der             | ngan m                            | engklik lir                                  | ık aktiva:                                     | si berikut           | http://pa | sca bapendi | unsoed a | ac id/index php | ?r=aktiv | 14<br>asi/verifi  | 24 (1 j<br>Stoker | am yanı<br>1=617ba | g talu)<br>x19b1 | ☆<br>df78 | l |
| Chat                                                                      | + | Si Si   | PMB Pasc<br>pada saya<br>lakan aktiv<br>t <u>p://pasca</u><br>sername | a Unsoe<br>asi user A | d 2020<br>Anda den<br>unsoed ( | knotifika<br>gan mer<br>ic id/ind | slijtunsor<br>ngklik link<br><u>ex.php?r</u> | id,ac.id≻<br>aktivasi<br><del>aktivasi</del> ^ | berikut<br>verif&tok | en=617bał | 5d 10f8ff   |          |                 | 14.46 (1 | jam yanı          | y talu)           | ☆                  | 4                | I         |   |
| Ruang                                                                     | + | P.      | assword<br>'erima Kas                                                 | h                     |                                |                                   |                                              |                                                |                      |           |             |          |                 |          |                   |                   |                    |                  |           | l |
| Belum ada ruang<br>Buat atau temukan ruang                                | 3 |         | ← Baia                                                                | 5                     | → Ter                          | uskan                             |                                              |                                                |                      |           |             |          |                 |          | Activa<br>Go to S | te V              | Vindo              | WS               |           |   |

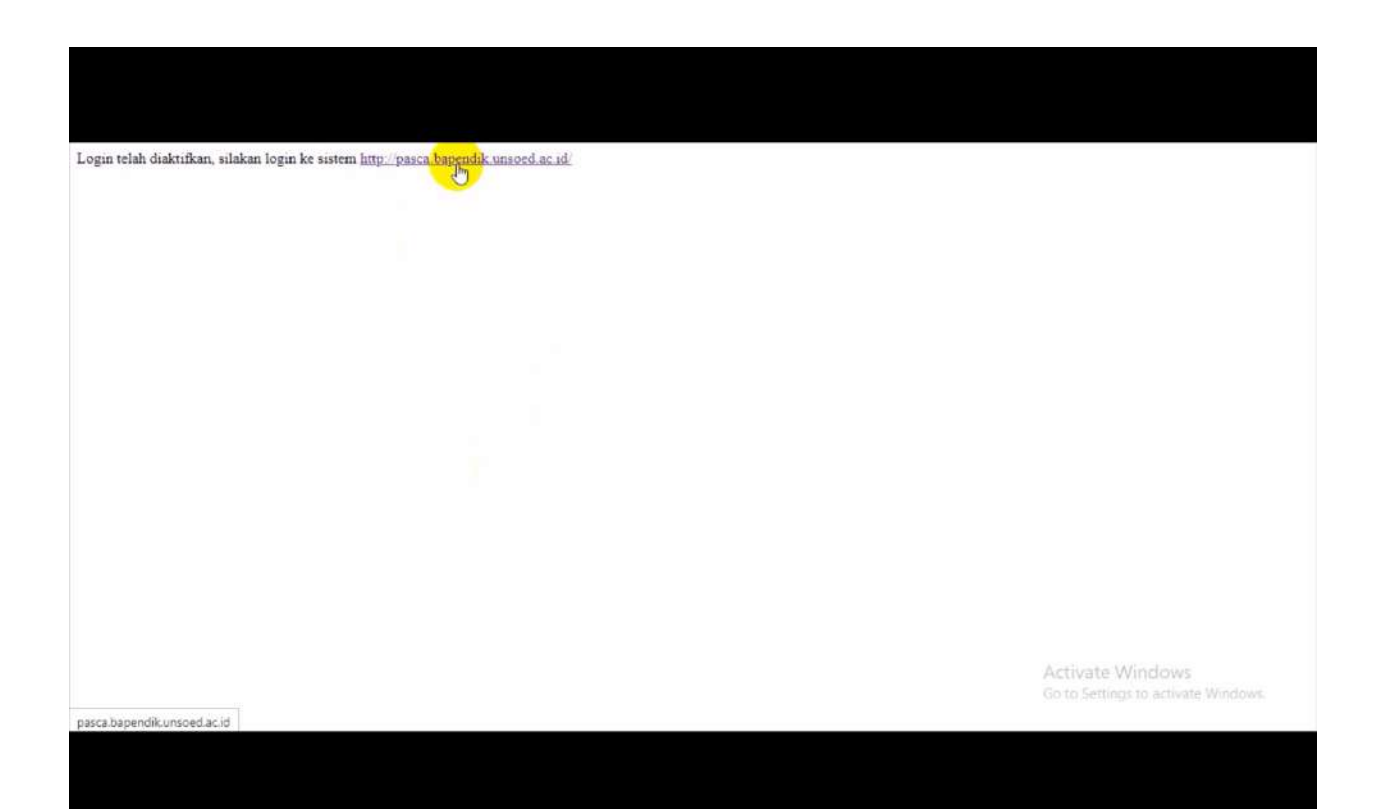

Klik menu "login", kemudian masukan username dan password, kemudian "sign in"

-

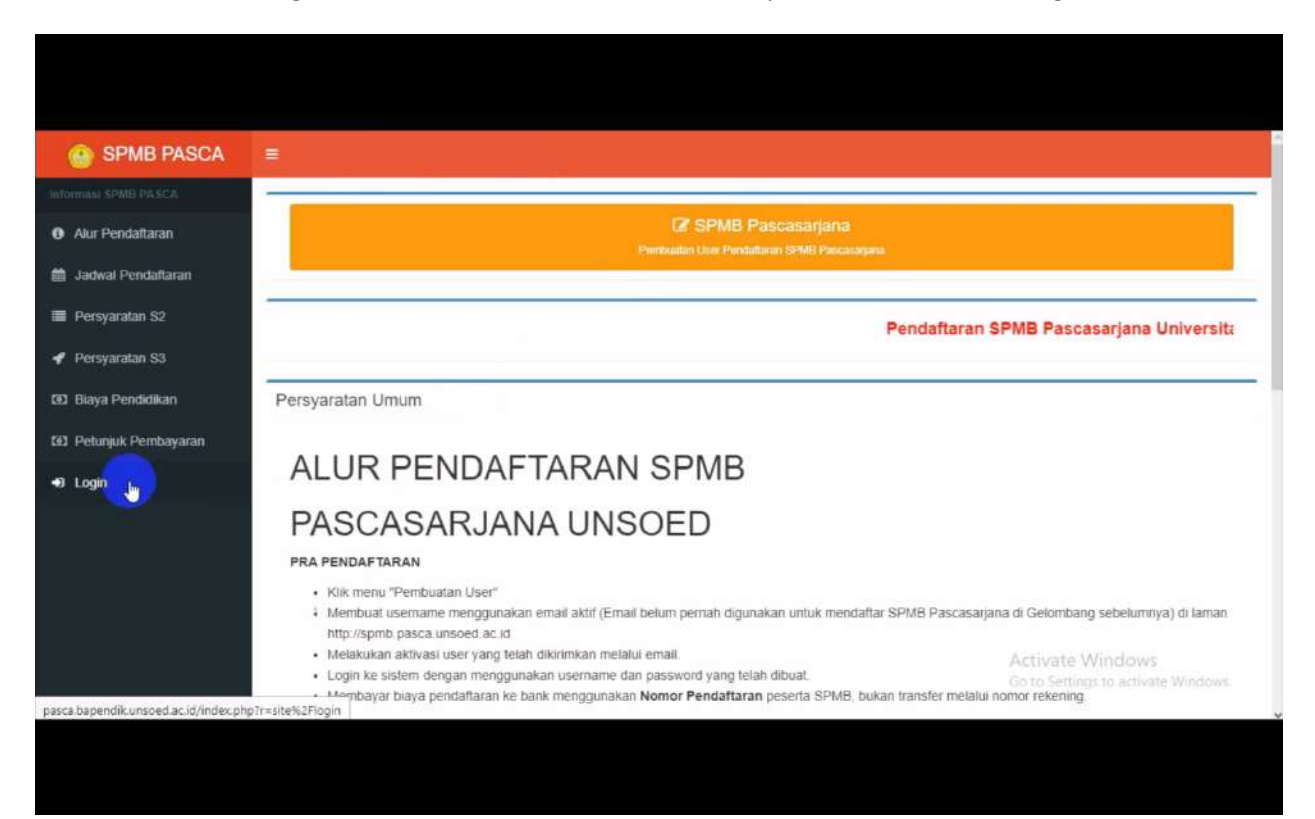

| SF                | MB PASCA                        |
|-------------------|---------------------------------|
| Silahkan          | masukkan user dan password Anda |
|                   | 2 A                             |
|                   | A                               |
| Parties<br>Rememb | ar Me Sign in                   |
| Bual Account P    | indaffaran SPI/B Pascasarjana   |
|                   |                                 |
|                   |                                 |
|                   |                                 |

- Silahkan pilih jenjang, kemudian mengisi program studi, biodata dan cetak pengantar bank

| SPMB PASCA ≡                   |                                                                  | adhisti arta@unsoed ac.id                                          |
|--------------------------------|------------------------------------------------------------------|--------------------------------------------------------------------|
| Puntulturia SPMB RASICA        |                                                                  |                                                                    |
| (2) Memilih Jenjang            | SPMB Pascasarjana Reguler<br>Pendattaran Pascasarjana by Reguler | SPMB Pascasarjana Research<br>Pendattaran Paccasarjana by Rasaarch |
| C Memilih Prodi                | Memilib Jeniana                                                  | Memilih leniang                                                    |
| j≡ Biodata                     | Manister (52) Doktoral (53)                                      |                                                                    |
| Pengantar Bank                 |                                                                  |                                                                    |
| 😑 Unggah Persyaratan           |                                                                  |                                                                    |
| 🗮 Unggah Persyaratan Paper     |                                                                  |                                                                    |
| 🗮 Unggah Persyaratan Disertasi |                                                                  |                                                                    |
| 😝 Rekomendasi Akademik         |                                                                  |                                                                    |
| 😝 Pernyataan Jaminan Biaya     |                                                                  |                                                                    |
| 🖨 Kartu Ujian                  |                                                                  |                                                                    |
| 🖨 Form, Pendaffaran            |                                                                  | Activate Windows                                                   |
| 🖨 Ceklist Kelengkapan Dok      | Copyright @ 2021 UNSOED A                                        | Go to Settings to activate Windows.<br>It rights reserved.         |

| 🚱 SPMB PASCA                   |                                 | adhisti arta@unsoed ac.id          |
|--------------------------------|---------------------------------|------------------------------------|
| Pendultarian SPME RASICA       |                                 |                                    |
| D Memilih Jenjang              | Biodata                         |                                    |
| 🕼 Memilih Prodi                | Jenjang Pilihan                 |                                    |
| j≣ Biodata                     | Magister (S2)                   | Ý                                  |
| A Peonantar Bank               | Prodi Pilihan 1 (Wajib)         |                                    |
| e rengunua cuan                | limu Manajemen Program Magister | × *                                |
| 🗮 Unggah Persyaratan           | Prodi Pilihan 2 (Pilihan)       |                                    |
| 🗮 Unggah Persyaratan Paper     | Akuntansi Program Magister      | × *                                |
| 🗮 Unggah Persyaratan Disertasi | Nama Lengkap                    |                                    |
| Rekomendasi Akademik           | NAMA (ENGKAP (TANPA GELAR)      |                                    |
|                                | No KTP                          |                                    |
| 🖨 Pernyataan Jaminan Biaya     | No KTP                          |                                    |
| 🖨 Kartu Ujian                  | Tempat Lahir                    |                                    |
| Form. Pendaflaran              | Tempatlahir                     | Activate Windows                   |
| 🖨 Ceklist Kelengkapan Dok      | Tgl Lahir                       | Go to Settings to activate Windows |
|                                | ≡ x                             |                                    |
|                                |                                 |                                    |
|                                |                                 |                                    |

| Tahun Lulus St        |                                             |                                                    |
|-----------------------|---------------------------------------------|----------------------------------------------------|
| 2009                  |                                             |                                                    |
| IPK (\$1)             |                                             |                                                    |
| 3.6                   |                                             |                                                    |
| Skor TPA              |                                             |                                                    |
| 500                   |                                             |                                                    |
| Tgl Tes TPA           |                                             |                                                    |
| 🗮 🗙 01-10-2021        |                                             |                                                    |
| Skor Bhs Inggris      |                                             |                                                    |
| 500                   |                                             |                                                    |
| Tgl Tes Bhs inggris   |                                             |                                                    |
| 🗮 🗙 01-10-2021        |                                             |                                                    |
| Jenis Tes Bhs Inggris |                                             |                                                    |
| TOEFL LIKE            |                                             | •                                                  |
| Simpen                |                                             |                                                    |
|                       |                                             | Activate Windows                                   |
|                       | opyright © 2021 UNSOED All rights reserved. | Go to Settings to activate Windows.<br>Version 1.0 |

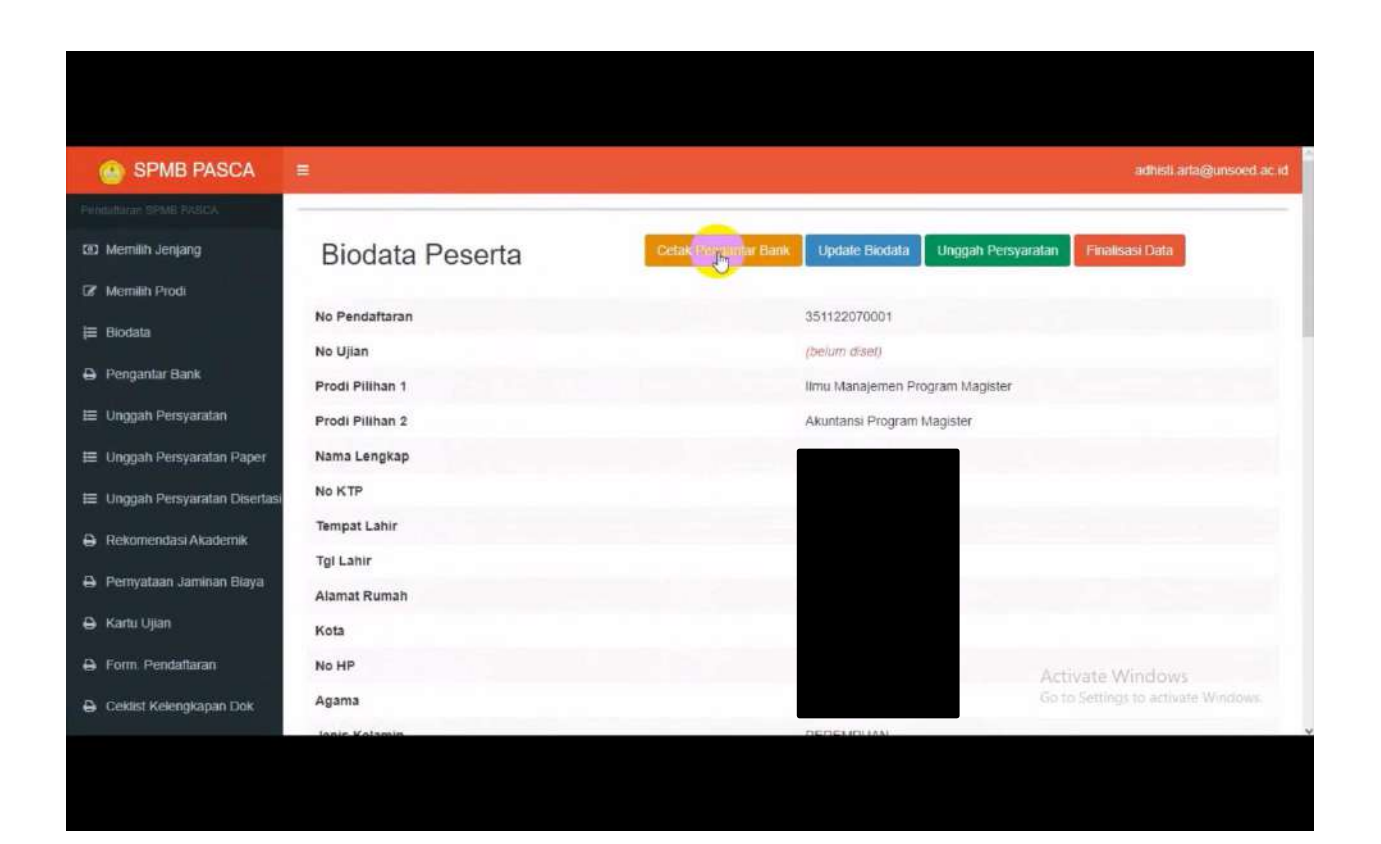

| Would up lies the partwood management                                                 | ner to rave the pareword f                           | ne frazera banandik unenari ar 147                                                                                                    | Save Never X                                            |
|---------------------------------------------------------------------------------------|------------------------------------------------------|----------------------------------------------------------------------------------------------------|---------------------------------------------------------|
| SPMB PASCA                                                                            |                                                      | <ul> <li>Beaces of beaces and a second s</li> </ul>                                                                                                    | adhish.arta@unsoed.ac.id                                |
| Pendaflaran SPMB PASCA                                                                |                                                      |                                                                                                    |                                                         |
| D Memilih Jenjang                                                                     |                                                      | Pendaftaran SP                                                                                                    | MB Pascasarjana Universitas Jenderal                    |
| 🕼 Memilih Prodi                                                                       | Persyaratan Um                                       | um                                                                                                    |                                                         |
| ⊨ Biodata                                                                             |                                                      |                                                                                                    |                                                         |
| Pengantar Bank                                                                        | ALUR I                                               | PENDAFTARAN SPMB                                                                                                    |                                                         |
| Unggah Persyaratan                                                                    | PASCA                                                | SARJANA UNSOED                                                                                                    |                                                         |
| E Unggan Persyaratan Paper                                                            | PRA PENDAFTAF                                        | RAN                                                                                                    |                                                         |
| <ul> <li>Unggah Persyaratan Disertasi</li> <li>D. Solomontoni Ministration</li> </ul> | <ul> <li>Klik menu "i</li> <li>Membuat us</li> </ul> | Pembuatan User"<br>semame menggunakan email aktif (Email belum pernah digunakan untuk menda                                                                                                    | aftar SPMB Pascasarjana di Gelombang sebelumnya)        |
| <ul> <li>Pernyataan Jaminan Biaya</li> </ul>                                          | <ul> <li>Melakukan</li> </ul>                        | purapmio pasca, unsoed, ac.id<br>aktivasi user yang telah dikirimkan melalui email.<br>Ism dangan gaoggungkan userpang dan anggung telah dikirimkan seriang dan seriang dan seriang dan seriang dan se |                                                         |
| <ul> <li>Kartu I lian</li> </ul>                                                      | <ul> <li>Login ke sis</li> <li>Membayar t</li> </ul> | iem oengan menggunakan username dan password yang telah dibuat.<br>biaya pendaftaran ke bank menggunakan <b>Nomor Pendaftaran</b> peserta SPMB, t                                                      | bukan transfer melalui nomor rekening.                  |
| A Form Pendaffaran                                                                    | PROSES PENDA                                         | FTARAN                                                                                                    |                                                         |
| Ceklist Kelengkapan Dok                                                               | Memilih pro     Melenokapi                           | gram studi (maksimal 2 prodi, pilihan kedua tidak harus diisi)<br>biodata diri.                                                                                                    | Activate Windows<br>Go to Settings to activate Windows  |
|                                                                                       | <ul> <li>Unggah Pas</li> </ul>                       | s foto setengah badan berwarna (latar belakang warna merah, menggunakan                                                                                                    | hem panjang putih, dasi hitam dan bagi wanita 🕠         |
|                                                                                       |                                                      |                                                                                                    |                                                         |
|                                                                                       |                                                      |                                                                                                    |                                                         |
| Q Would you like the password manage                                                  | ger to save the password fo                          | or "pasca.bapendik.unsoed.ac.id"?                                                                                                    | Save Never X                                            |
| 💮 SPMB PASCA                                                                          | =                                                    |                                                                                                    | adhisti arta@unsoed.ac.id                               |
| Pendaflaran SPMB PASCA                                                                |                                                      |                                                                                                    |                                                         |
| D Memilih Jenjang                                                                     | Pengantar                                            | Pembayaran Biaya Pendaftaran                                                                                                    |                                                         |
| 🕼 Memilih Prodi                                                                       | Nomor Pendaftaran                                    | 04351122070001 : BNI<br>351122070001 : BRI, Bank Mandiri, BTN, Bank Jateng                                                                                                    |                                                         |
| j≣ Biodata                                                                            | Nama                                                 | adhisti juniarta                                                                                                    |                                                         |
| Pengantar Bank                                                                        | Alamat                                               | : JI bobosan                                                                                                    |                                                         |
| 🗮 Unggah Persyaratan                                                                  | Nominal                                              | : Rp. 500.000,- (Lima Ratus Ribu Rupiah)                                                                                                    |                                                         |
| 🗮 Unggah Persyaratan Paper                                                            | Pembayaran biaya pe                                  | ndaftaran dilakukan di Bank Mandiri, BNI, BRI, BTN, dan Bank Jateng                                                                                                    |                                                         |
| Unggah Persyaratan Disertasi                                                          | dengan No Pendaftar<br>Dicetak dari sistem SPMB      | an sebagai Nomor Billing (masuk menu biaya pendidikan Universitas Jenderal<br>Pascasarjana Universitas Jenderal Soedirman                                                                              | I Soedirman, bukan melalui Transfer ke Nomor Rekening). |
| Rekomendasi Akademik     D. Bornustaan Jamiana Dimensional                            | Cetak Lanjutkan                                      |                                                                                                    |                                                         |
| <ul> <li>Penyaiaan Jaminan biaya</li> <li>Kartu Liian</li> </ul>                      | 30                                                   |                                                                                                    |                                                         |
| A Form Pendaffaran                                                                    |                                                      |                                                                                                    |                                                         |
| Ceklist Kelengkanan Dok                                                               |                                                      |                                                                                                    | Activate Windows<br>Go to Settings to activate Windows  |
| pasca.bapendik.unsoed.ac.id/index.php?r                                               | =peserta%2Funggahpers                                | syaratan Copyright © 2021 UNSOED All rights reserved.                                                                                                    | Version 1.0                                             |

| 🔮 SPMB PASCA                   | =                                            | adhisti artagjunsoed ac id                         |
|--------------------------------|----------------------------------------------|----------------------------------------------------|
| Pendulturin SPMB PASICA        | Search Copy                                  |                                                    |
| (II) Memilih Jenjang           | Silakan lakukan pembuyaran tenebih dahulu.   |                                                    |
| 2 Memilih Prodi                |                                              |                                                    |
| j≣ Biodata                     | 8                                            |                                                    |
| Pengantar Bank                 |                                              |                                                    |
| 😑 Unggah Persyaratan           |                                              |                                                    |
| 🗎 Unggah Persyaratan Paper     |                                              |                                                    |
| 🗮 Unggah Persyaratan Disertasi |                                              |                                                    |
| Rekomendasi Akademik           |                                              |                                                    |
| 🖨 Pernyataan Jaminan Biaya     |                                              |                                                    |
| 🖨 Kartu Ujian                  |                                              |                                                    |
| Form, Pendaftaran              |                                              | Activate Windows                                   |
| 🕀 Ceklist Kelengkapan Dok      | Copyright © 2021 UNSOED All rights reserved. | Go to Settings to activate Windows.<br>Version 1.0 |
|                                |                                              |                                                    |
|                                |                                              |                                                    |

- Silahkan melakukan pembayaran, cara membayar bisa lihat di menu "Petunjuk Pembayaran" di halaman utama web spmb.pasca.unsoed.ac.id. (logout terlebih dahulu jika dalam kondisi login)
- Jika sudah membayar, silahkan melanjutkan pendaftaran online dengan klik "Login"

| SPMB PASCA       |                                                                                                    |
|------------------|----------------------------------------------------------------------------------------------------|
| AF SPME PASCA    |                                                                                                    |
| Pendaltaran      | C SPMB Pascasarjana                                                                                                    |
| val Pendaflaran  | Pressional Color / Transmistics or thic Passional Pressional Press |
| yaratan S2       | Pendaftaran SPMB Pascasarjana Universitas Jenderal S                                                                                                    |
| syaratan S3      |                                                                                                    |
| a Pendidikan     | Persyaratan Umum                                                                                                    |
| injuk Pembayaran |                                                                                                    |
| in               | ALUR PENDAFTARAN SPMB                                                                                                    |
|                  | PASCASARJANA UNSOED                                                                                                    |
|                  | PRA PENDAFTARAN                                                                                                    |
|                  | <ul> <li>Klik menu "Pembuatan User"</li> <li>Membuat username menggunakan email aktif (Email belum pernah digunakan untuk mendaftar SPMB Pascasarjana di Gelombang sebelumnya)<br/>di laman http://spmb.pasca.unsoed.ac.id</li> <li>Melakukan aktivasi user yang telah dikirimkan melalui email.</li> <li>John ka sichem dapan meanuphasu username da paseuori yang telah dikurat.</li> </ul>                                                                                                    |
|                  | <ul> <li>Login ke sistem oengan menggunakan username dan password yang telah olodat.</li> <li>Membayar biaya pendaftaran ke bank menggunakan Nomor Pendaftaran peserta SPMB, bukan transfer melaluk nomor rekening. s</li> </ul>                                                                                                    |
|                  | PROSES PENDAFTARAN Go to Settings to activate Windows                                                                                                    |

| SPMB PASCA                                                                                                    |                                                       |
|----------------------------------------------------------------------------------------------------|-------------------------------------------------------|
| Silahkan masukkan user dan password Anda<br>Id L<br>Remember Me<br>Bust Account Pendaftaran SPMB Pascasarjana |                                                       |
|                                                                                                    | Activate Windows<br>Go to Settings to ecovate Windows |

Unggah persyaratan foto, ijazah, transkrip, sertifikat TPA, sertifikat TOEFL, kemudian unggah persyaratan paper & Unggah Persyaratan Disertasi (jika ada, wajib untuk S3 jalur riset, untuk S2 dan S3 Reguler bisa dikosongkan jika tidak ada). Perhatikan ukuran file, jika file melebihi batas tidak bisa di upload dan muncul error.

| Would you like the password m | anager to save the password for "pasca.bapendik.unsoed.ac.id"? | Saive Never ×             |
|-------------------------------|----------------------------------------------------------------|---------------------------|
| 💮 SPMB PASCA                  |                                                                | adhisti arta@unsoed.ac.id |
| Yendeflaran SPMB PASCA        |                                                                |                           |
| 2 Memilih Jenjang             | Unggah Persyaratan                                             |                           |
| 🛿 Memilih Prodi               | Foto (Maksimal 500 (b), ekstensi:jpg                           | ×                         |
| ≣ Biodata                     |                                                                |                           |
| 🔒 Pengantar Bank              |                                                                |                           |
| ≣ Unggah Persyaratan          | Tarik dan lepaskan berkas disini                               |                           |
| Unggah Persyaratan Paper      |                                                                |                           |
| Unggah Persyaratan Disertas   |                                                                |                           |
| Rekomendasi Akademik          | Dillh Narkas                                                   | 🚍 Dilib barkar            |
| Pernyataan Jaminan Blaya      | liazah (Maksimal 2MB), ekstensi'ndf                            | Phili Del Kits            |
| 🔒 Kartu Ujian                 | Pillh berkas                                                   | 🖀 Pilih berkas            |
| Form. Pendaltaran             | Transkrip (Maksimal 2MB), ekstensi:pdf                         | Activate Windows          |
|                               | In actual works                                                |                           |

| I<br>I≣ Unggah Persyaratan Paper | Y                                                        | Ŷ                         |
|----------------------------------|----------------------------------------------------------|---------------------------|
| 😂 Unggah Persyaratan Disertas    | FOTO ADHISTI JPG (pg)<br>(5.42 × KI)                     |                           |
| Rekomendasi Akademik             | 0                                                        |                           |
| Pernyataan Jaminan Biaya         |                                                          |                           |
| 🖨 Kartu Ujian                    | g                                                        | 🖲 Unggah 🛛 🗁 Pilih berkas |
| 🔒 Form. Pendaftaran              | ljazah (Maksimal 2MB), ekstensi:pdf                      |                           |
| 🔒 Ceklist Kelengkapan Dok        |                                                          | 🛱 Hapus 🛛 🗁 Pilih berkas  |
|                                  | Transkrip (Maksimal 2MB), ekstensi:pdf                   |                           |
|                                  |                                                          | 🛱 Hapus 🛛 🗁 Pilih berkas  |
|                                  | Sertifikat TPA (Jika Ada) (Maksimal 2MB), ekstensi:pdf   |                           |
|                                  |                                                          | 📂 Pilih berkas            |
|                                  | Sertifikat TOEFL (Jika Ada) (Maksimal 2MB), ekstensi:pdf |                           |
|                                  |                                                          | 🗁 Pilih berkas            |
|                                  | Unggah File Persyanate                                   |                           |
|                                  | Activ                                                    | ate Windows               |
|                                  | Copyright @ 2021 UNSOED All rights reserved.             | Version 1.0               |
|                                  |                                                          |                           |

- Unduh dan cetak rekomendasi akademik, pernyataan jaminan biaya, kartu ujian, form Pendaftaran, Ceklist Kelengkapan Dokumen

|                                                                                                    |                                     | ~                                   |
|----------------------------------------------------------------------------------------------------|-------------------------------------|-------------------------------------|
| Magister (S2)       ✓         Pengantar Bank       Imu Manajemen Program Magister       ×         Unggah Persyanatan       Prodi Plilhan 2 (Plilhan)       ×         Unggah Persyanatan Disertasi       Akuntansi Program Magister       ×         Unggah Persyanatan Disertasi       Abultarti Aburiana Disertasi       ×         Rekomendasi Akalemik       Abultarti Aburiana Disertasi       ×       ×         Activate Windows       Tempat Lahir       Tempat Lahir       ×         Cektist Kelengkapan Dok       Tgl Lahir       ×       01-06-1991         Alamat Rumah       Ji bobosan       Activate Windows       Go to Settings to activate Windows                                                                                                    |                                     |                                     |
| Pengantar Bank       Interform Magister       ×       ▼         Imu Manajermen Program Magister       ×       ▼         Imu Manajermen Program Magister       ×       ▼         Imu Manajermen Program Magister       ×       ▼         Imu Manajermen Program Magister       ×       ▼         Imu Manajermen Program Magister       ×       ▼         Imu Manajermen Program Magister       ×       ▼         Imu Manajermen Program Magister       ×       ▼         Imugah Persyaratan Disertast       Akuntansi Program Magister       ×       ▼         Imu Manajermen Program Magister       ×       ▼       ▼         Imugah Persyaratan Disertast       Nama Lengkap       Imu Manajermen Program Magister       ×       ▼         Imugah Persyaratan Disertast       Nom KTP       Imutation Imutation Im                                                                                                    | ~                                   | ~                                   |
| Image Persyaratan   Image Persyaratan Paper   Image Persyaratan Disertasi   Image Persyaratan Disertasi                                                                                                    | ×                                   | × *                                 |
| Image: Big Dersyaratan Paper Akuntansi Program Magister *   Image: Big Dersyaratan Disertas Nama Lengksp   Image: Big Dersyaratan Disertas AbHISTI JUNIARTA   Image: Big Dersyaratan Disertas ADHISTI JUNIARTA   Image: Big Dersyaratan Disertas Image: Big Dersyaratan Disertas   Image: Big Dersyaratan Disertas Nama Lengksp   Image: Big Dersyaratan Disertas AbHISTI JUNIARTA   Image: Big Dersyaratan Disertas No KTP   Image: Big Dersyaratan Disertas Image: Big Dersyaratan Disertas   Image: Big Dersyaratan Disertas Image: Big Dersyaratan Disertas   I                                                                                                    |                                     |                                     |
| Image Persyaratan Disetala Nama Lengkap   Rekomendasi Akademik ADHISTI JUNIARTA   Pernyataan Jaminan Biaya No KTP   1111123231 1111123231   Image Lahir purwoketto   purwoketto 1111123231   Image Lahir 1111123231   Image Lahir 1111123231   Image Lahir 1111123231   Image Lahir 1111123231   Image Lahir 1111123231   Image Lahir 1111123231   Image Lahir 1111123231   Image Lahir 1111123231   Image Lahir 1111123231   Image Lahir 1111123231   Image Lahir 1111123231   Image Lahir 1111123231   Image Lahir 1111123231   Image Lahir Image Lahir   Image Lahir Image Lahir   I                                                                                                    | ×  *                                | × *                                 |
| ADHISTI JUNIARTA   Pernyataan Jaminan Biaya   Rekomendasi kademik   Pernyataan Jaminan Biaya   Kattu Ujian   Tempat Lahir   purvoketto   purvoketto   Tgl Lahir   X 01-06-1991   Alamat Rumah   Ji bobosan   Activate Windows   Go to Settings to activate Windows                                                                                                    |                                     |                                     |
| Permyataan Jaminan Biaya       No KTP         Image: Second Second S                                                                   |                                     |                                     |
|                                                                                                    |                                     |                                     |
| <ul> <li>➡ Form. Pendaftaran</li> <li>➡ Ceklist Kelengkapan Dok</li> <li>Tgl Lahir</li> <li>Tgl Lahir</li> <li>▲ 01-06-1991</li> <li>Alamat Rumah</li> <li>JI bobosan</li> <li>Kota</li> </ul>                                                                                                    |                                     |                                     |
| → Ceklist Kelengkapan Dok       Tgl Lahir                                                                                                    |                                     |                                     |
| Image: Second second second                 |                                     |                                     |
| Alamat Rumah           JI bobosan         Activate Windows           Kota         Go to Settings to activate Windows                                                                                                    |                                     |                                     |
| JI bobosan Activate Windows<br>Go to Settings to activate Windows                                                                                                    |                                     |                                     |
| Go to Settings to activate Windows.                                                                                                    | Activate Windows                    | Activate Windows                    |
| maters has send to use and the day of the second all Official end of the second all official end of the second all official end of the second all official end of the second all official end of the second all official end of the second all of the second all of the | Go to Settings to activate Windows. | Go to Settings to activate Windows. |
| pastauapenuikunsoeutacuo/inuekunpii = pesertanoorviewpaper                                                                                                    |                                     |                                     |

| 💮 SPMB PASCA                   |                                                           | adhisti.arta@unsoed.ac.id                           |
|--------------------------------|-----------------------------------------------------------|-----------------------------------------------------|
| Pendattarian SPNB PASIÇA       |                                                           |                                                     |
| Memilih Jenjang                | SURAT REKOMENDASI AKADEMIK<br>PROGRAM PASCASARJANA UNSOED |                                                     |
| Memilih Prodi                  |                                                           |                                                     |
| <b> </b> ≣ Biodata             | D DEMNICAD                                                |                                                     |
| 🔒 Pengantar Bank               |                                                           |                                                     |
| 🗎 Unggah Persyaratan           |                                                           |                                                     |
| 🗎 Unggah Persyaratan Paper     |                                                           |                                                     |
| 😑 Unggah Persyaratan Disertasi |                                                           |                                                     |
| 🕀 Rekomendasi Akademik         |                                                           |                                                     |
| 😝 Pernyataan Jaminan Biaya     |                                                           |                                                     |
| 🖶 Kartu Ujian                  |                                                           |                                                     |
| 🔒 Form. Pendaltaran            |                                                           |                                                     |
| 🖨 Ceklist Kelengkapan Dok      |                                                           | Activate Windows                                    |
|                                | Copyright © 2021 UNSOED All rights reserved.              | too to Settings to activate Windows.<br>Version 1.0 |
|                                |                                                           |                                                     |

| 💮 SPMB PASCA                   |                                                                                                    |                                                                            |             | adhisti arta@unsbed.ac.id          |
|--------------------------------|----------------------------------------------------------------------------------------------------|----------------------------------------------------------------------------|-------------|------------------------------------|
| Pendaterian SPNB PASCA         |                                                                                                    |                                                                            |             |                                    |
| (5) Memilih Jenjang            | SURAT REKOM<br>PROGRAM PAS                                                                                                    | ENDASI AKADEMIK<br>CASARJANA UNSOED                                        |             |                                    |
| Memilih Prodi                  |                                                                                                    | 100                                                                        |             |                                    |
| i≣ Biodata                     | Control Control Contro | e Info                                                                     | ×           |                                    |
| D Pennantar Bank               | Category                                                                                                    | Intep://pasca.bapenok.ursued.ac.a/suratesomendasiakademik.pdr<br>Documents | -           |                                    |
| e renjana Lank                 | Save As                                                                                                    | Downloads Documents suratrekomendasiakademik.pdf                           |             |                                    |
| 🖽 Unggah Persyaratan           | _                                                                                                    | Remember this path for "Documents" category                                | 80,55 KB    |                                    |
| 🔲 Unggah Persyaratan Paper     |                                                                                                    | Downloads (Documents)                                                      |             |                                    |
| 😑 Unggah Persyaratan Disertasi | Description                                                                                                    | Download Later Start Download Cancel                                       |             |                                    |
| 🖨 Rekomendasi Akademik         |                                                                                                    |                                                                            |             |                                    |
| Pernyataan Jaminan Biaya       |                                                                                                    |                                                                            |             |                                    |
| 🔒 Kartu Ujian                  |                                                                                                    |                                                                            |             |                                    |
| Form. Pendaltaran              |                                                                                                    |                                                                            |             |                                    |
| 🖨 Ceklist Kelengkapan Dok      |                                                                                                    |                                                                            |             | Activate Windows                   |
|                                |                                                                                                    | Convright © 2021 UNSOED All debt                                           | received    | Go to Settings to activate Windows |
|                                |                                                                                                    | Copyright © 2021 ONSOED All rights                                         | s leselved. | version 1.0                        |
|                                |                                                                                                    |                                                                            |             |                                    |

| 😬 SPMB PASCA                  |                                                                 | adhisti.arta@unsbed.ac.id                         |
|-------------------------------|-----------------------------------------------------------------|---------------------------------------------------|
| Pendatlaran SPMB PASCA        |                                                                 |                                                   |
| Memilih Jenjang               | SURAT REKOMENDASI AKADEMIK<br>PROGRAM PASCASARJANA UNSOED       |                                                   |
| 2 Memilih Prodi               |                                                                 |                                                   |
| <b> </b> ≣ Biodata            | DOWNLA Download complete                                        |                                                   |
| 🔒 Pengantar Bank              | Downloaded 80,55 KS (\$2%7 Bytes)                               |                                                   |
| 🖽 Unggah Persyaratan          | http://pasca.bapendik.unsoed.ac.id/suratrekomendasiakademik.pdf |                                                   |
| 🗮 Unggah Persyaratan Paper    | Downloads/Documenta/puratrekomendasiakademk.pdf                 |                                                   |
| 🖽 Unggah Persyaratan Disertas | Open with Open folder Close                                     |                                                   |
| 🖨 Rekomendasi Akademik        |                                                                 |                                                   |
| Pernyataan Jaminan Biaya      |                                                                 |                                                   |
| 🔒 Kartu Ujian                 |                                                                 |                                                   |
| 🖨 Form. Pendallaran           |                                                                 |                                                   |
| 🔒 Ceklist Kelengkapan Dok     |                                                                 | Activate Windows                                  |
|                               | Copyright @ 2021 UNSOED All rights reserved.                    | Go to Settings to activate Windows<br>Version 1.0 |
|                               |                                                                 |                                                   |
|                               |                                                                 |                                                   |

|                                                                                                    | Q + - Q I 10 | ID Page view   A <sup>k</sup> Read aloud                                                                                                    | 🗂 Add te                                               | st   🏷                          | / Draw      | - 🗑 Highligh | nt 🗸 🖉 Erase   🖨 🖹 🗗 🖈             |
|----------------------------------------------------------------------------------------------------|--------------|----------------------------------------------------------------------------------------------------|--------------------------------------------------------|---------------------------------|-------------|--------------|------------------------------------|
| 4. Kualifikasi Akademik         Kriteria       Sangat<br>Baik       Baik       Sedang       Kurang         Kemapuan Akademik       Hotivasi       Hotivasi       Hotivasi       Hotivasi         Kemanpuan mengemukukan pendapat       Hotivasi       Hotivasi       Hotivasi       Hotivasi         Kemanpuan mengemukukan studi penelitian       Hotivasi       Hotivasi       Hotivasi       Hotivasi         Kemanpuan mengelesaikan studi       Hotivasi       Hotivasi       Hotivasi       Hotivasi         S. Berdasarkan penilaian diatas, dalam mengikuti Program Pascasarjana pendaftar<br>diperkirakan:       Hotivasi       Hotivasi         Berhasil dengan memuaskan       Activate Windows       Go to Settings to activate Windows         Memerhukan bimbinoan khusus untuk berhasil       Hotivasi       Go to Settings to activate Windows                                                                                                    |              | REKOMENI<br>Penilaian Kelayakan Akademik I<br>1. Nama Pendaftar :<br>2. Program Studi :<br>3. Lama waktu mengenal pendaftar<br>a. Sebagai mahasiswa :<br>b. Sebagai bawahan :<br>c. Sebagai bawahan : | DASI AKADI<br>Untuk Mengikut<br>Pilihan 1<br>Pilihan 2 | EMIK<br>i Program<br>Tab<br>Tab | Pascasarja  | RAHASIA      |                                    |
| Kemapuan Akademik       Interview         Kemapuan mengemukakan pendapat       Interview         Kemanpuan mengemukakan pendapat       Interview         Motivasi menyelesaikan studi penelitian       Interview         Kemampuan menyelesaikan studi       Interview         Kemampuan menyelesaikan studi       Interview         Kemampuan menyelesaikan studi       Interview         Kemampuan menyelesaikan studi       Interview         S. Berdasarkan penilaian diatas, dalam mengikuti Program Pascasarjana pendaftar diperkirakan:       Interview         Berhasil dengan memuaskan       Activate Windows         Cukup cakap untuk mengikuti pendidikan       Go to Settings to activate Windows.         Memerlukan bimbingan khusus untuk berhasil       Interview                                                                                                    |              | Kriteria                                                                                                    | Sangat                                                 | Baik                            | Sedang      | Kurang       |                                    |
| Kemampuan mengemukakan pendapat       Image: Construction of the second second se |              | Kemapuan Akademik                                                                                                    | Daik                                                   | _                               | -           |              |                                    |
| Kreativitas       Image: Construction of the state of the state of th |              | Kemampuan mengemukakan pendapat                                                                                                    |                                                        |                                 |             |              |                                    |
| Motivasi menyelesaikan studi penelitian       Image: Constraint of the image: Constraint of the image: Con |              | Kreativitas                                                                                                    |                                                        |                                 |             | 1            |                                    |
| Kemampuan menyelesaikan studi                                                                                                    |              | Motivasi menyelesaikan studi/ penelitian                                                                                                    |                                                        |                                 |             | 1            |                                    |
| 5. Berdasarkan penilaian diatas, dalam mengikuti Program Pascasarjana pendaftar<br>diperkirakan:     Berhasil dengan memuaskan     Cukup cakap untuk mengikuti pendidikan     Go to Settings to activate Windows     Memerlukan bimbingan khusus untuk berhasil                                                                                                    |              | Kemampuan menyelesaikan studi                                                                                                    |                                                        |                                 |             |              |                                    |
| Cukup cakap untuk mengikuti pendidikan Go to settings to activate vendoms Memerlukan bimbingan khusus untuk berhasil                                                                                                    |              | <ol> <li>Berdasarkan penilaian diatas, dalam diperkirakan:</li> <li>Berhasil dengan memuaskan</li> </ol>                                                                                              | mengikuti Pro                                          | ogram Pa                        | iscasarjana | pendaftar    | Activate Windows                   |
| Memerlukan bimbingan khusus untuk berhasil                                                                                                    |              | Cukup cakap untuk mengikuti pendid                                                                                                    | ikan                                                   |                                 |             |              | Go to bellings to activate windows |
|                                                                                                    |              | Memerlukan himbingan khusus untuk                                                                                                    | berhasil                                               |                                 |             |              |                                    |

| Printer                |                 |                                                        |                          |             | 1                  |                      |  |
|------------------------|-----------------|--------------------------------------------------------|--------------------------|-------------|--------------------|----------------------|--|
| Microsoft Print to PDF |                 | PEROME?                                                | ADASI AƘAT               | FMIK        | L                  | KAHASIA              |  |
|                        |                 | Penilaian Kelayakan Akademi                            | k Untuk Mengik           | ti Program  | Pascasarian        |                      |  |
| opies                  |                 | i chiminii recutyukun /tauteun                         | e consie orengie         | an i rogani | a r usensarjan     |                      |  |
| 1                      | 1.              | Nama Pendaftar                                         | :                        |             |                    |                      |  |
|                        | 2.              | Program Studi                                          | : Pilihan 1<br>Pilihan 2 |             |                    |                      |  |
| ayout                  | 3.              | Lama waktu mengenal pendaftar                          |                          |             | ****************** | **********           |  |
| O Portrait             |                 | a. Sebagai mahasiswa                                   | :                        | Tal         | hun                |                      |  |
|                        |                 | b. Sebagai bawahan                                     | ŧ                        | Ta          | hun                |                      |  |
| ) Landscape            |                 | c. Sebagai kolega                                      | :                        | Ta          | hun                |                      |  |
|                        | 4.              | Kualifikasi Akademik                                   |                          |             |                    |                      |  |
| Pages                  |                 | Kriteria                                               | Sangat<br>Baik           | Baik        | Sedang             | Kurang               |  |
| O All                  |                 | Kemapuan Akademik                                      | Lowis .                  |             |                    |                      |  |
|                        |                 | Kemampuan mengemukakan perdapat                        |                          |             |                    |                      |  |
| e.a. 1-5. 8. 11-13     |                 | Kreativitas<br>Motiviai menuriaudran studi/ nenelitian |                          | -           |                    |                      |  |
|                        |                 | Kemampuan menyekesaikan studi                          |                          | -           | -                  |                      |  |
| Color                  | 5.              | Berdasarkan penilaian diatas, dalar<br>dimerkirakan    | n mengikuti P            | rogram P    | ascasarjana        | pendaftar            |  |
| Color v                |                 | Berhasil dengan memuaskan                              |                          |             |                    |                      |  |
| Print Cancel           |                 | Cukup cakap untuk mengikuti pend                       | idikan                   |             |                    |                      |  |
| L Berha                | asil dengan men | nuaskan                                                |                          |             |                    | Acres 1 and a second |  |
|                        |                 |                                                        |                          |             |                    | Activate YYMER       |  |

- Lakukan Finalisasi Data Peserta, pastikan data yang diisi sudah benar, data yang sudah di finalisasi tidak bisa diubah.

| 🙆 SPMB PASCA                   | E.                      | adhisti arta@unsoed.ac.i            |
|--------------------------------|-------------------------|-------------------------------------|
| Pendafteran SPMB PASCA         |                         |                                     |
| Memilih Jenjang                | Finalisasi Data Peserta |                                     |
| Memilih Prodi                  |                         |                                     |
| i≣ Biodata                     | No Pendaftaran          | 351122070001                        |
|                                | No Ujian                | (belum diset)                       |
| Pengantar Bank                 | Prodi Pilihan 1         | en Program Magister                 |
| 🗉 Unggah Persyaratan           | Prodi Pilihan 2         | gram Magister                       |
| 🗏 Unggah Persyaratan Paper     | Nama Lengkap            |                                     |
| 🗉 Unggah Persyaratan Disertasi | No KTP                  |                                     |
| Dekomendasi Akademik           | Tempat Lahir            |                                     |
|                                | Tgl Lahir               |                                     |
| Pernyataan Jaminan Biaya       | Alamat Rumah            |                                     |
| ∋ Kartu Ulian                  | Kota                    |                                     |
| Form Pendaltaran               | No HP                   | 0                                   |
| Ceklist Kelengkapan Dok        | Agama                   | Activate Windows                    |
|                                | Jenis Kelamin           | Go to Settings to activate Windows. |
|                                | Pekeriaan               | karvawan                            |

|                         | Copyright © 2021 UNSOED All rights reserved.                                                                                                    | Activate Windows<br>Go to Settings to activate Windows<br>Version 1 |
|-------------------------|----------------------------------------------------------------------------------------------------|---------------------------------------------------------------------|
|                         | Pastikan data yang Anda isi dan tile yang diunggah sudah sesuai dengan pe<br>Selelah melakukan finalisasi, maka data tidak data dubah lagi.<br>FINALISSI DATA | rsyaratan                                                           |
| Periode                 | Search Copy                                                                                                    |                                                                     |
| Email                   |                                                                                                    |                                                                     |
| Tgl Bayar               |                                                                                                    |                                                                     |
| TOEFL                   |                                                                                                    |                                                                     |
| TPA                     |                                                                                                    |                                                                     |
| Transkrip               |                                                                                                    |                                                                     |
| ljasah                  |                                                                                                    |                                                                     |
| Foto                    |                                                                                                    |                                                                     |
| Jenjang Pilihan         |                                                                                                    |                                                                     |
| Judul Publikasi         |                                                                                                    |                                                                     |
| Rencana Tonik Disertasi |                                                                                                    |                                                                     |
| Jenis Tes Bhs Indonis   |                                                                                                    |                                                                     |

| 192 Memilih Jenjang            | KARTU UJIAN                                                                                                    | SELEKSI PENERIMA                                      | AN ^                                |
|--------------------------------|----------------------------------------------------------------------------------------------------|-------------------------------------------------------|-------------------------------------|
| 🕼 Memilih Prodi                | MAHASISWA E                                                                                                    | ARU PASCASARJA                                        | NA                                  |
| j≣ Biodata                     | Nomor Ujian                                                                                                    |                                                       |                                     |
| 🖨 Pengantar Bank               | Nama                                                                                                    |                                                       |                                     |
| 🗮 Unggah Persyaratan           | Prodi Pilihan 1                                                                                                    | : gram Ma                                             | agister                             |
| 🖽 Unggah Persyaratan Paper     | Prodi Pilihan 2                                                                                                    | : agister                                             |                                     |
| 🗮 Unggah Persyaratan Disertasi | UJIAN                                                                                                    | PARAF PETUC                                           | GAS                                 |
| Rekomendasi Akademik           | WAWANCARA                                                                                                    |                                                       |                                     |
| 🖨 Pemyataan Jaminan Biaya      |                                                                                                    |                                                       |                                     |
| 🖨 Kartu Ujian                  | Purw                                                                                                    | vokerto, 30 Oct 2021                                  |                                     |
| A Form. Pendaftaran            |                                                                                                    |                                                       |                                     |
| ⊖ Ceklist Kelengkapan Dok      | Gatatan :<br>1. Harap Membawa Kartu Identitas diri<br>2. Harap Membawa Pensii 28. Penghapus<br>3. Berpakalan Rapi dan Bersepatu<br>4. Hadir paling lambat 30 menit sebelum uj | adhisti juniarta<br>La<br>Idan Pulpen<br>jian dimulai | Activate Windows                    |
|                                |                                                                                                    | Cetak                                                 | Go to Settings to ectivate Windows. |
|                                |                                                                                                    |                                                       | vv                                  |

|                                | _                                                                                         |                                | adhird antidaawaad a               |  |  |
|--------------------------------|-------------------------------------------------------------------------------------------|--------------------------------|------------------------------------|--|--|
| SFIND FASCA                    |                                                                                           |                                | aunisirariaguiisocu a              |  |  |
|                                |                                                                                           |                                |                                    |  |  |
| 🖾 Memilih Jenjang              | FORMULIR PENDAFTARAN PASCASARJANA<br>UNIVERSITAS JENDERAL SOEDIRMAN                       |                                |                                    |  |  |
| 🕼 Memilih Prodi                |                                                                                           |                                |                                    |  |  |
| 🗎 Diodata                      | NO PENDAFTARAN<br>NO UJIAN                                                                | 351122070001                   | 8                                  |  |  |
| 🔒 Pengantar Bank               | PROGRAM STUDI PILIHAN 1<br>PROGRAM STUDI PILIHAN 2<br>NAMA LENGKAP (tanpa gelar akademik) | Program Magister<br>n Magister |                                    |  |  |
| 🗏 Unggah Persyaratan           | NO KTP<br>TEMPAT LAHIR                                                                    |                                |                                    |  |  |
| 🖹 Unggah Persyaratan Paper     | TANGGAL LAHIR<br>ALAMAT ASAL                                                              |                                |                                    |  |  |
| 🗉 Unggah Persyaratan Disertasi | KOTA<br>N0. HP                                                                            |                                |                                    |  |  |
| 🔒 Rekomendas Akademik          | AGAMA<br>JENIS KELAMIN                                                                    |                                |                                    |  |  |
| 🖨 Pernyataan Jaminan Biaya     | NAMA INSTANSI<br>JABATAN                                                                  |                                |                                    |  |  |
| 🔒 Kartu Ujian                  |                                                                                           |                                |                                    |  |  |
| Eorm Pendaflaran               | LATAR B                                                                                   | ELAKANG PENDIDIKAN SI          |                                    |  |  |
|                                | NAMA PERGURUAN TINGGI (S1)                                                                | universitas jenderal soedirman |                                    |  |  |
| Ceklist Kelengkapan Dok        | PRODU(S1)                                                                                 | manaiemen                      | Activity Mindewer                  |  |  |
|                                | AKREDITASI (S1)                                                                           | A                              | So to Sattinos to activate Wintows |  |  |
|                                | TAHUN LULUS (S1)                                                                          | 2009                           |                                    |  |  |
|                                | IPK (S1)                                                                                  | .3.60                          |                                    |  |  |

| A | Panydillar OdliN             | PROGRAM STUDI PILIHAN 2<br>NAMA LENGKAP (tanpa gelar akademik)                                                                      | Akonta                  | nsi Program Magister | Y                                                   |  | ^ |
|---|------------------------------|----------------------------------------------------------------------------------------------------|-------------------------|----------------------|-----------------------------------------------------|--|---|
| I | Unggah Persyaratan           | NO KTP<br>TEMPAT LAHIR                                                                                                    |                         |                      |                                                     |  |   |
| ⋿ | Unggah Persyaratan Paper     | TANGGAL LAHIR<br>ALAMAT ASAL                                                                                                    |                         |                      |                                                     |  |   |
| ⊨ | Unggah Persyaratan Disertasi | KOTA<br>N0. HP                                                                                                    |                         |                      |                                                     |  |   |
| ₽ | Rekomendasi Akademik         | AGAMA<br>JENIS KELAMIN                                                                                                    |                         |                      |                                                     |  | i |
| 0 | Pemyataan Jaminan Biaya      | NAMA INSTANSI<br>JABATAN                                                                                                    | - staff                 |                      |                                                     |  |   |
| ə | Kartu Ujian                  | JODATOX                                                                                                    | LATAR BELAKANG PENDIDIK | AN S1                |                                                     |  |   |
| Ð | Form. Pendaflaran            | NAMA DEDCHOLIAN TINGCI (S1)                                                                                                    |                         | soadirman            |                                                     |  |   |
| Ð | Ceklist Kelengkapan Dok      | AKULTAS (S1)<br>PRODI (S1)<br>AKREDITASI (S1)<br>TAHUN LULUS (S1)<br>IPK (S1)<br>SKOR TPA<br>TANGGAL TES TPA<br>SKOR BAHASA INGGRIS |                         | Jocum Nati           |                                                     |  |   |
|   |                              | TANGGAL TES BAHASA INGGRIS<br>JENIS TES BAHASA INGGRIS                                                                              |                         |                      |                                                     |  |   |
|   |                              | Lanjutkan                                                                                                    |                         |                      | Activate Windows<br>Go to Seltings to activate Wint |  |   |
|   |                              |                                                                                                    | Ve                      | rsion 1.0            |                                                     |  |   |
|   |                              |                                                                                                    |                         |                      |                                                     |  |   |

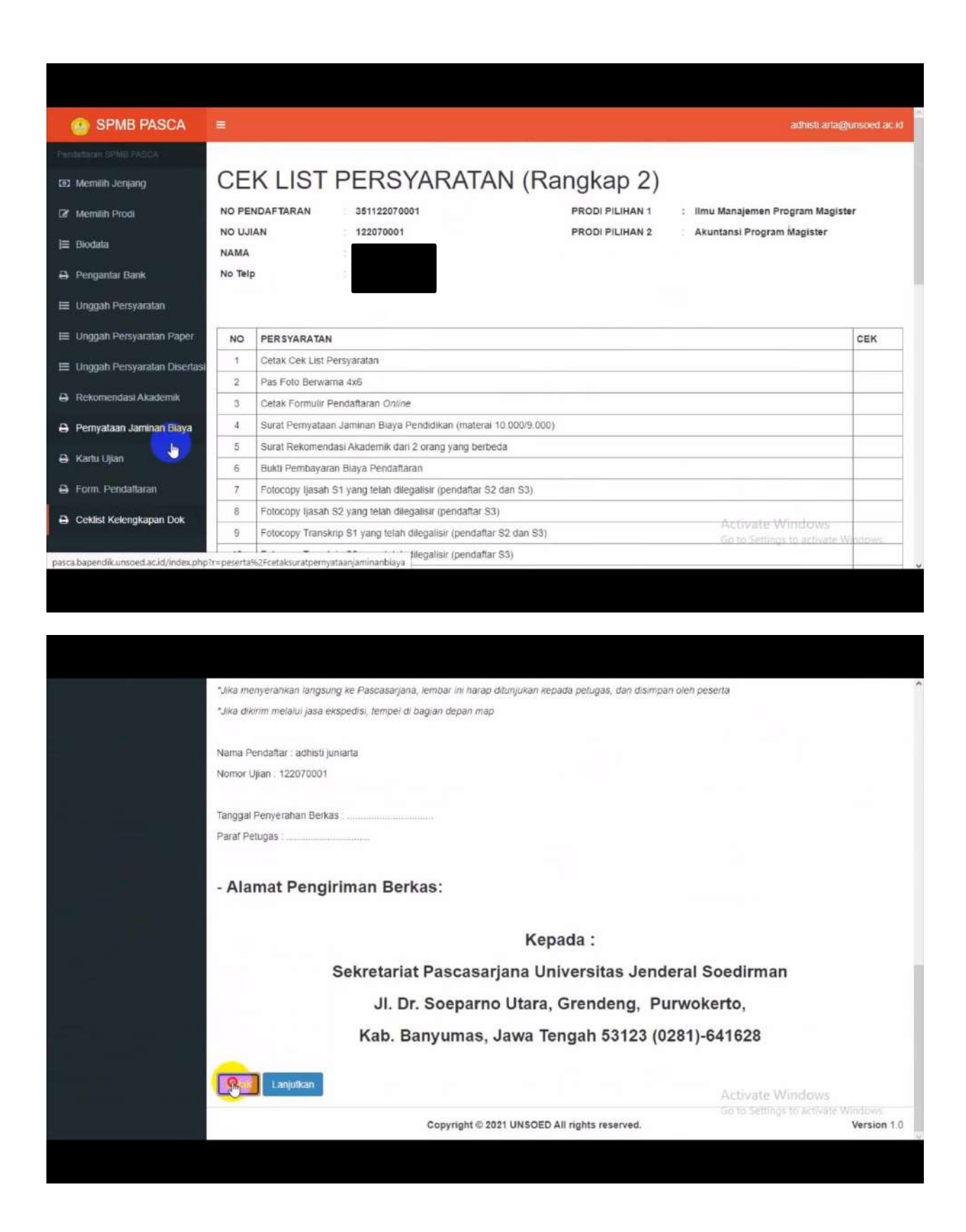

Semua hardcopy dikirim ke Sekretariat Pascasarjana sesuai jadwal yang sudah ditentukan.

Untuk cek berkas sudah diterima dan cek kekurangan berkas, silahkan login, kemudian masuk ke biodata, dibagian bawah ada kolom keterangan.

Jadwal tes wawancara hubungi admin program studi pilihan pertama.